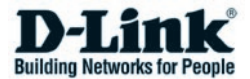

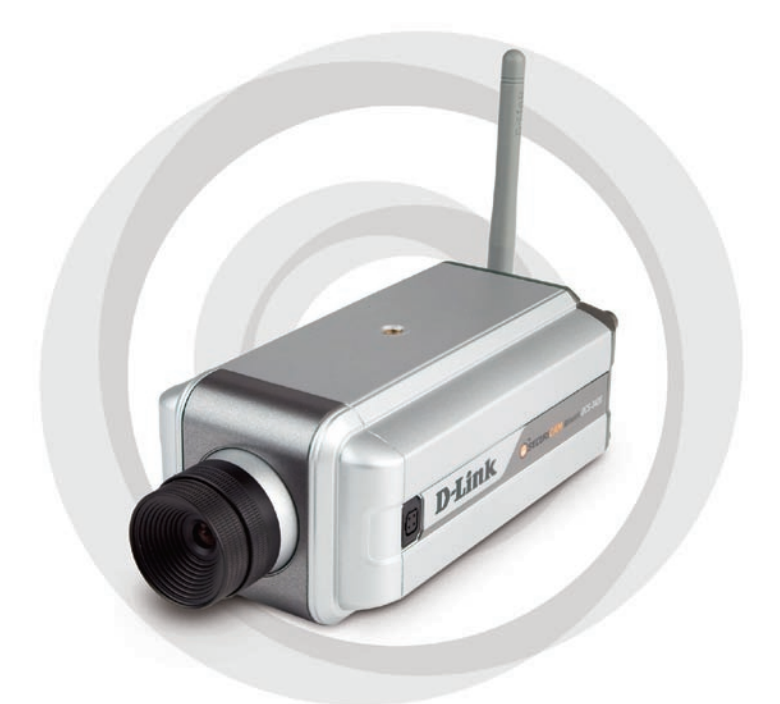

## Руководство по быстрой установке

осся-3420 Беспроводная Интернет-камера с возможностью дневной и ночной съемки.

# Системные требования

- •Windows® 2000 или XP
- •Не менее 256 Мб оперативной памяти (рекомендуется 512 Мб)
- •Доступное Ethernet-соединение
- •Web-браузер Internet Explorer 6.х или выше
- •Видеокарта VGA с разрешением 800х600 и выше
- •Процессор: 1.7 ГГц или выше (процессор 2.8 ГГц с 512 Мб памяти и видеокартой 32 Мб необходимы для просмотра изображения со сложной камеры и программы записи IPнаблюдения)

# Содержимое комплекта

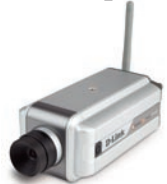

Беспроводная Интернет-камера DCS-3420 с возможностью дневной и ночной съемки.

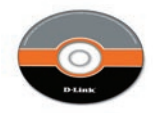

Компакт-диск с мастером установки и руководством пользователя.

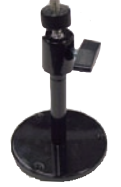

Штатив

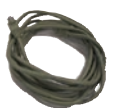

Кабель Ethernet 5 категории

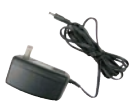

Сетевой адаптер 12 В 1.5 А

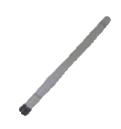

Антенна Если что-либо из перечисленного отсутствует, обратитесь к поставщику.

## Обзор устройства Задняя панель

#### Индикатор Power

Индикатор Power находится на задней панели камеры. Как только адаптер питания подключат к камере, индикатор Power замигает красным и голубым несколько раз, указывая, что DCS-3420 проводит самодиагностику. После прохождения самодиагностики индикатор загорится зеленым цветом, указывая на правильное подключение к порту Ethernet. Красный индикатор указывает, что подключение не установлено.

## Разъем питания постоянного тока

Разъем питания постоянного тока расположен на задней панели Интернет-камеры DCS-3420 и обозначен как 12V DC с единственным разъемом источника питания для Интернет-камеры.

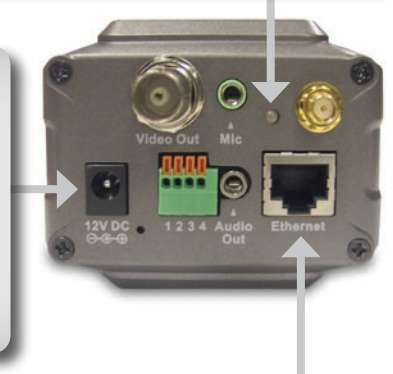

#### Разъем для кабеля Ethernet

Задняя панель Интернет-камеры содержит разъем RJ-45 для подключения к кабелю 10Base-T Ethernet или 100Base-TX Fast Ethernet. Этот сетевой порт поддерживает протокол NWay, позволяющий Интернеткамере автоматически обнаруживать или согласовывать скорость передачи по сети.

#### Разъем для микрофона

Беспроводная Интернет-камера с возможностью дневной и ночной съемки DCS-3420 имеет внутренний встроенный микрофон. Однако можно использовать внешний микрофон, подключенный в разъем для микрофона.

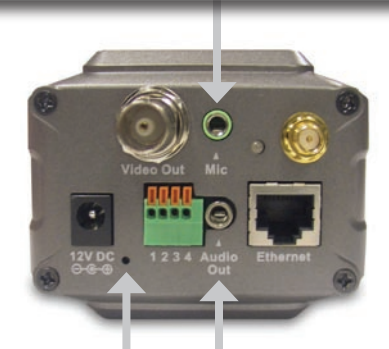

#### Кнопка Reset

Сброс настроек будет начат, когда кнопка Reset нажата один раз и удерживается до тех пор, пока не начнется второй цикл миганий индикатора Power.

#### Разъем Audio Out

DCS-3420 оборудована разъемом Audio Out, который используется для двусторонней передачи звука. Чтобы обеспечить двустороннюю передачу звука, к камере могут быть подключены динамики (не входят в комплект).

#### Разъемы для антенн

В комплект поставки DCS-3420 включены две антенны. Они подключены к разъемам для антенн на задней панели устройства для обеспечения соединения с беспроводной сетью.

#### BNC

Разъем ВNC используется для подключения профессиональной видеоаппаратуры. Это помогает пользователям интегрировать цифровую IPкамеру в обычную систему (кабельное телевидение) для аналогового и цифрового потокового видео.

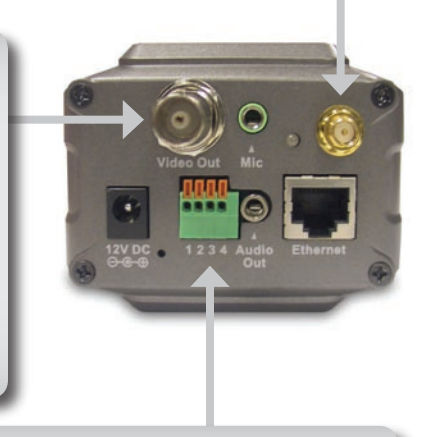

#### Разъем I/О

DCS-3420 оборудована блоком с двумя парами разъемов, расположенных на задней панели. Одна пара – для ввода и другая – для вывода. Разъемы I/O (ввода/вывода) обеспечивают физический интерфейс, который отправляет и получает цифровые сигналы от разнообразных внешних устройств.

# Установка устройства

#### Подключите кабель Ethernet

Подключите Ethernet-кабель к разъему сетевого кабеля, расположенному на задней панели Интернет-камеры и к сети.

Примечание: Необходимо, чтобы во время начальной установки использовался Ethernet-кабель. После настройки беспроводного соединения можно отключить Ethernet-кабель и установить беспроводную связь с DCS-3420.

#### Подключите антенну

Определите местонахождение антенн, включенных в комплект поставки DCS-3420, и подключите их к разъемам для антенн, расположенным на задней панели DCS-3420.

#### Подключите внешний адаптер питания

Подключите внешний источник питания к разъему питания, расположенному на задней панели Интернет-камеры (обозначен как DC 12V), и подключите его к розетке сети питания переменного тока.

Примечание: При правильном подключении индикатор меняет цвет с красного на зеленый. Индикатор может мигать и не мигать, и компьютер может показывать временную потерю связи, это нормально и будет происходить до тех пор, пока камера не будет настроена.

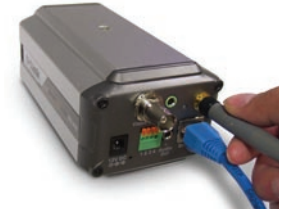

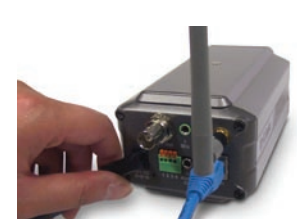

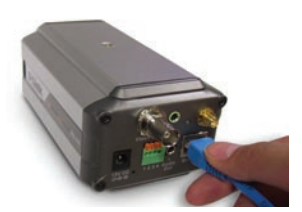

## Установка программы

Вставьте компакт-диск DCS-3420G в привод CD-ROM. Если компакт диск автоматически не загружается на компьютере, нажмите Пуск > Выполнить. В командной строке введите "D:\ DCS-3420G.exe", где D: означает имя дисковода привода CD-ROM. Если программа запустится, появится следующее окно.

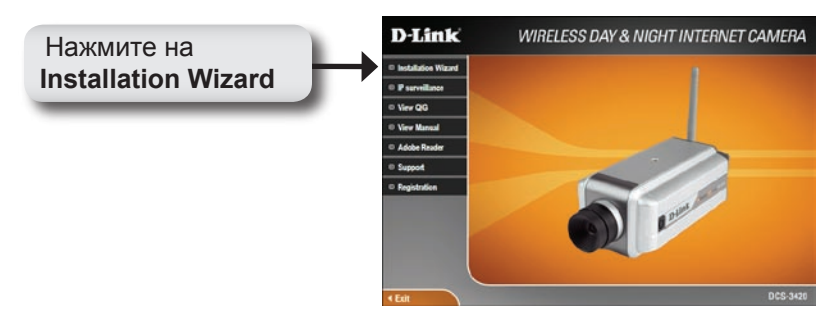

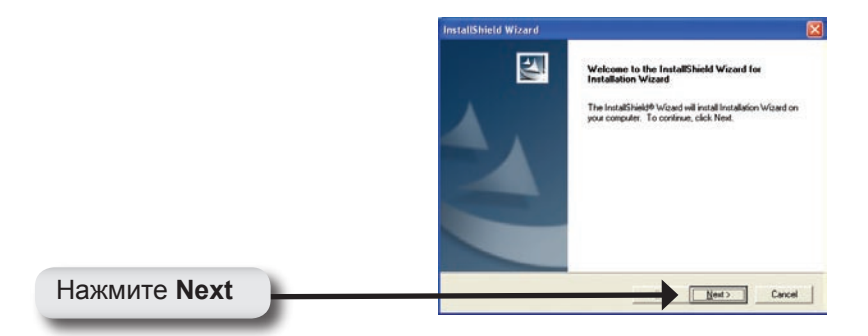

#### Установка программы

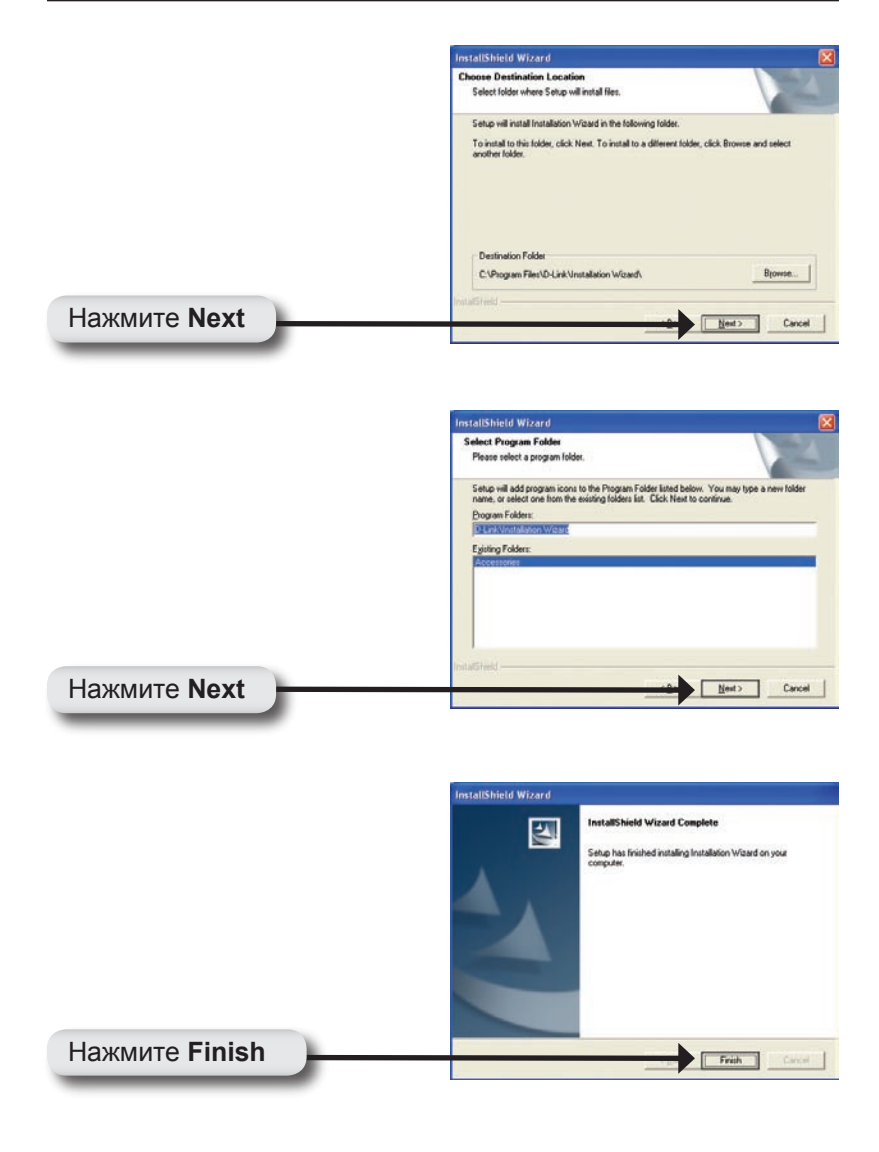

## Настройка камеры с помощью мастера установки

Дважды щелкните на иконку **Installation Wizard**, которая была создана на рабочем столе.

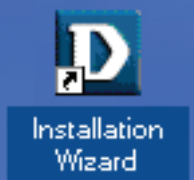

Двойной щелчок.

Программное обеспечение начинает поиск камер.

| Status                             |  |
|------------------------------------|--|
| Searching for cameras. Please wait |  |
|                                    |  |
|                                    |  |

Появится мастер установки и покажет MAC-адрес DCS-3420G и IP-адрес (который может быть правильным или не правильным в зависимости от того, к чему подключена DCS-3420G). Если в сети установлен сервер DHCP\*, здесь будет показан правильный IPадрес, отмеченный "Yes" в колонке Assigned.

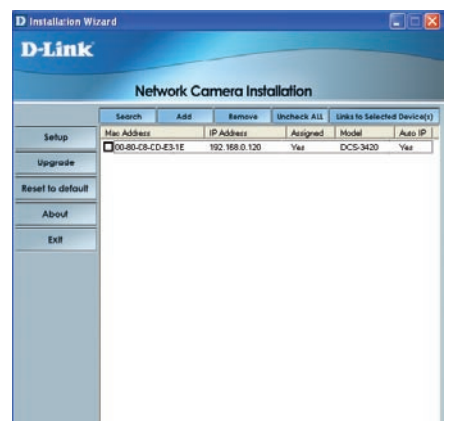

\* DHCP-сервер – это

устройство, которое назначает IP-адреса своим клиентам, находящимся в той же сети.

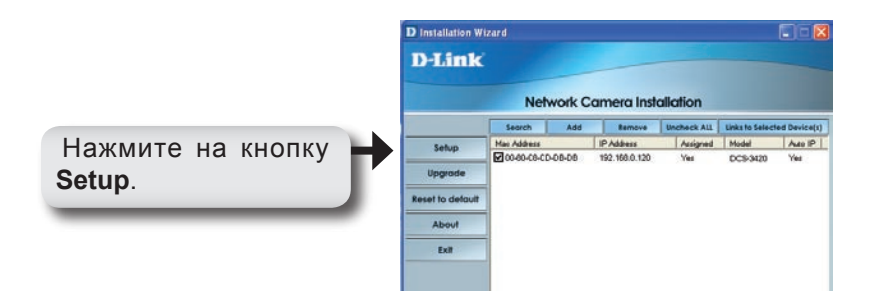

Введите пароль администратора в поля Root password и Confirm password.

Нажмите на кнопку **Next**.

За информацией о настройке параметров даты/времени (Date/Time Settings), пожалуйста, обращайтесь к руководству пользователя на CD-ROM.

| Installation Wizard                       |                                                                                                    |  |
|-------------------------------------------|----------------------------------------------------------------------------------------------------|--|
| D-Link                                    |                                                                                                    |  |
|                                           | Network Camera Installation                                                                                                    |  |
| Previous<br>Next<br>Skip<br>About<br>Exit | Currero Name: DCS-3420 "Bark root password will disble user authentication Root password: Cordien password: Datafilme Statings Data Time: Data |  |
|                                           | <ul> <li>Keep oursert date and time</li> <li>Symborize with computer time</li> <li>Mercual</li> <li>Automatic</li> </ul>                       |  |
|                                           |                                                                                                    |  |

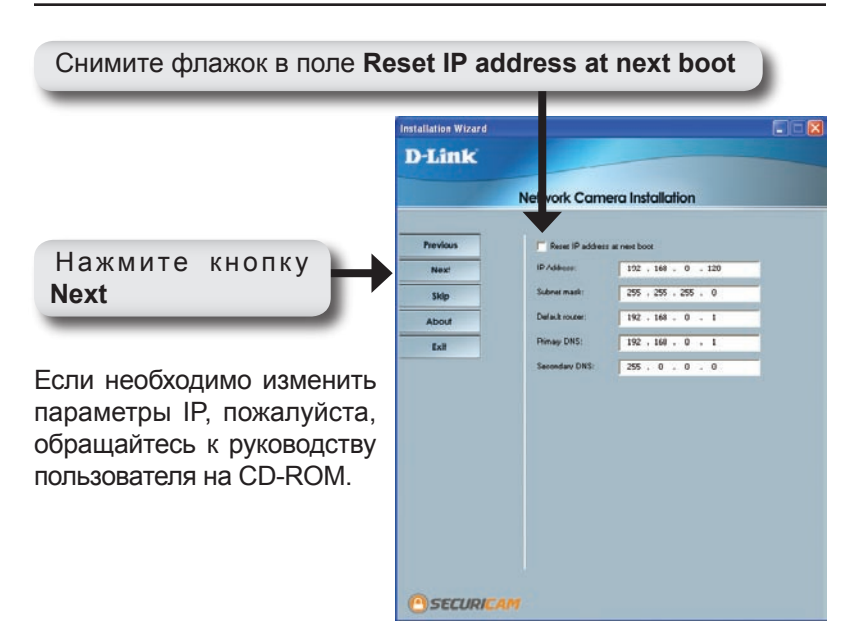

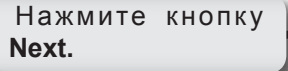

Пользователи могут настроить параметры беспроводного подключения камеры, введя SSID и выбрав беспроводной режим, канал, скорость передачи и преамбулу.

| Link     |                 |                   |   |
|----------|-----------------|-------------------|---|
| 1        | Network Can     | nera Installation |   |
| Previous | SSID            | dink              |   |
| Next     | Weeless mode:   | Infrastructure    | • |
| Skip     | Diannel         | 6                 |   |
| About    | TX rate         | Auto              |   |
| Exit     | Preamble:       | Short preamble    |   |
|          | Data encryption | •2                |   |
|          | Change Encrypti | on Key            |   |
|          | Auth mode:      | Opin.             |   |
|          | Kay length:     | 64 bits           | ~ |
|          | Key format:     | 10                | - |
|          | •               |                   |   |
|          | • 2 F           |                   |   |
|          | • [             |                   |   |
|          | - F             |                   |   |

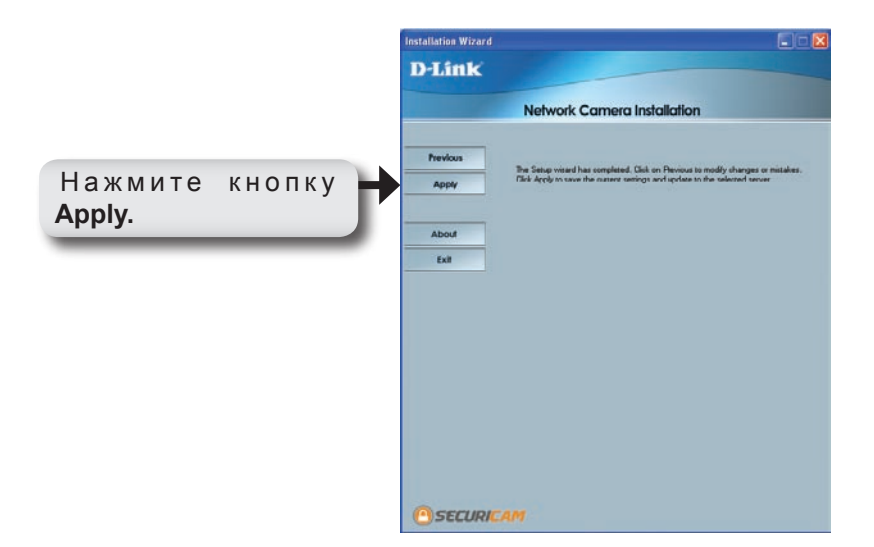

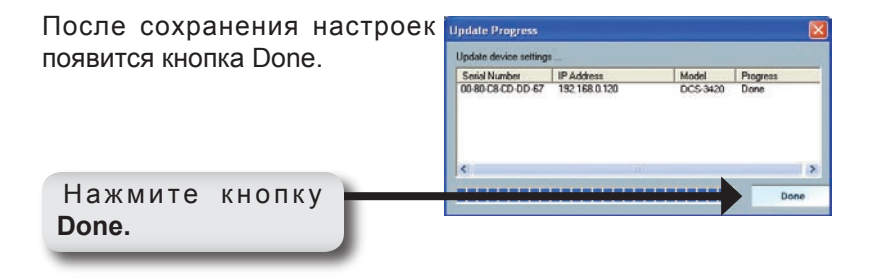

Повторно подключите камеру к сети электропитания, отключив и повторно подключив электрический кабель на задней панели камеры. Это переключит камеру с проводного на беспроводное соединение. Подождите, пока цвет индикатора не начнет опять мигать зеленым, показывая, что беспроводное подключение установлено.

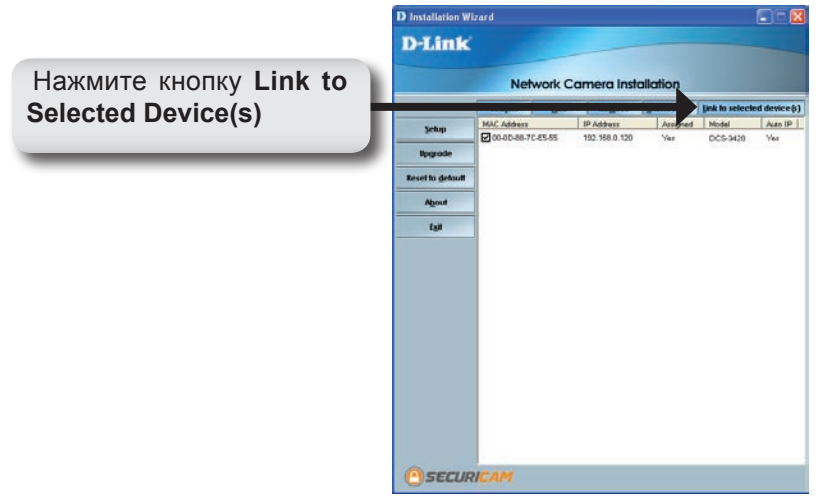

# Просмотр изображения с помощью Интернет-камеры

После нажатия кнопки Link to Device(s) мастер установки автоматически откроет Web-браузер с IP-адресом DCS-3420G, в данном примере: http://211.21.25.252. Камера DCS-3420G может иметь другой IP-адрес.

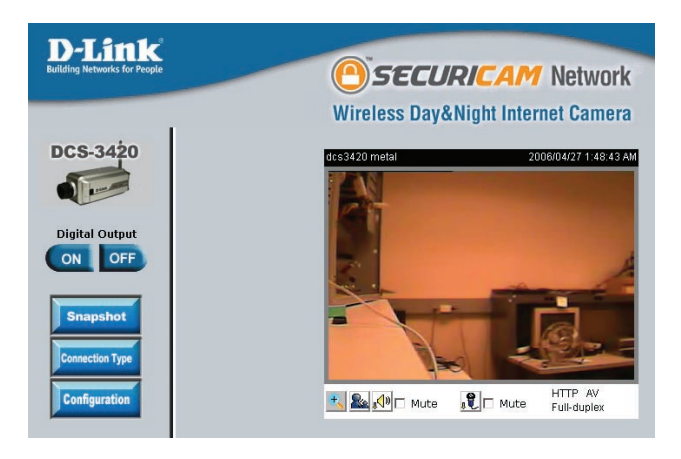

# Теперь установка и настройка беспроводной Интернет-камеры DCS-3420G завершена.

## Установка ПО ІР-наблюдения.

Программное обеспечение IP-наблюдения, включенное в комплект поставки позволит администратору удаленно управлять до 16 DCS-3420G. Администратор также может записать видео на жесткий диск и настроить дополнительные параметры. Программное обеспечение IP-наблюдения – это комплекс средств управления, который включает все параметры настройки.

Вставьте CD-ROM в дисковод для компакт-дисков. Появится экран с меню, как показано ниже.

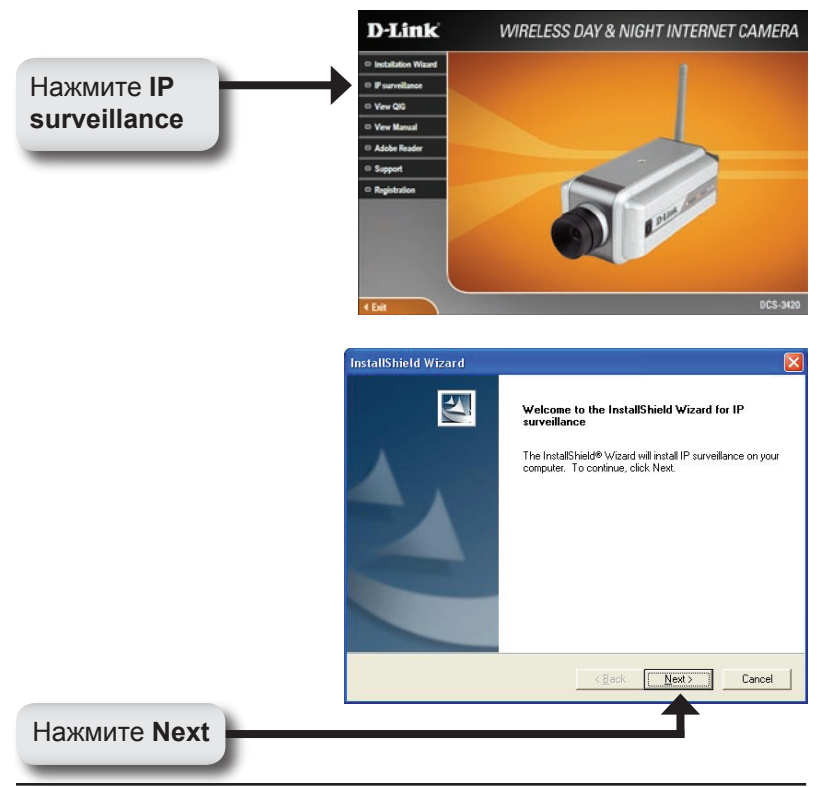

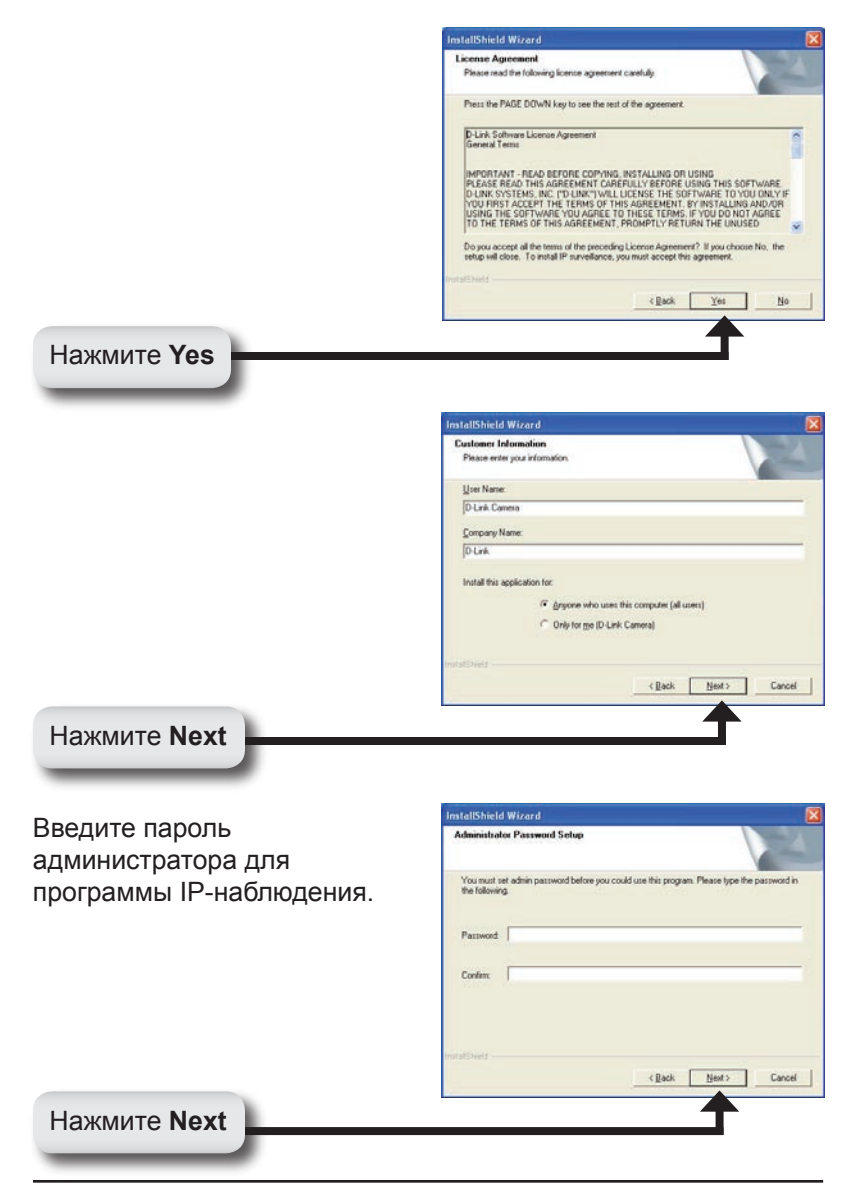

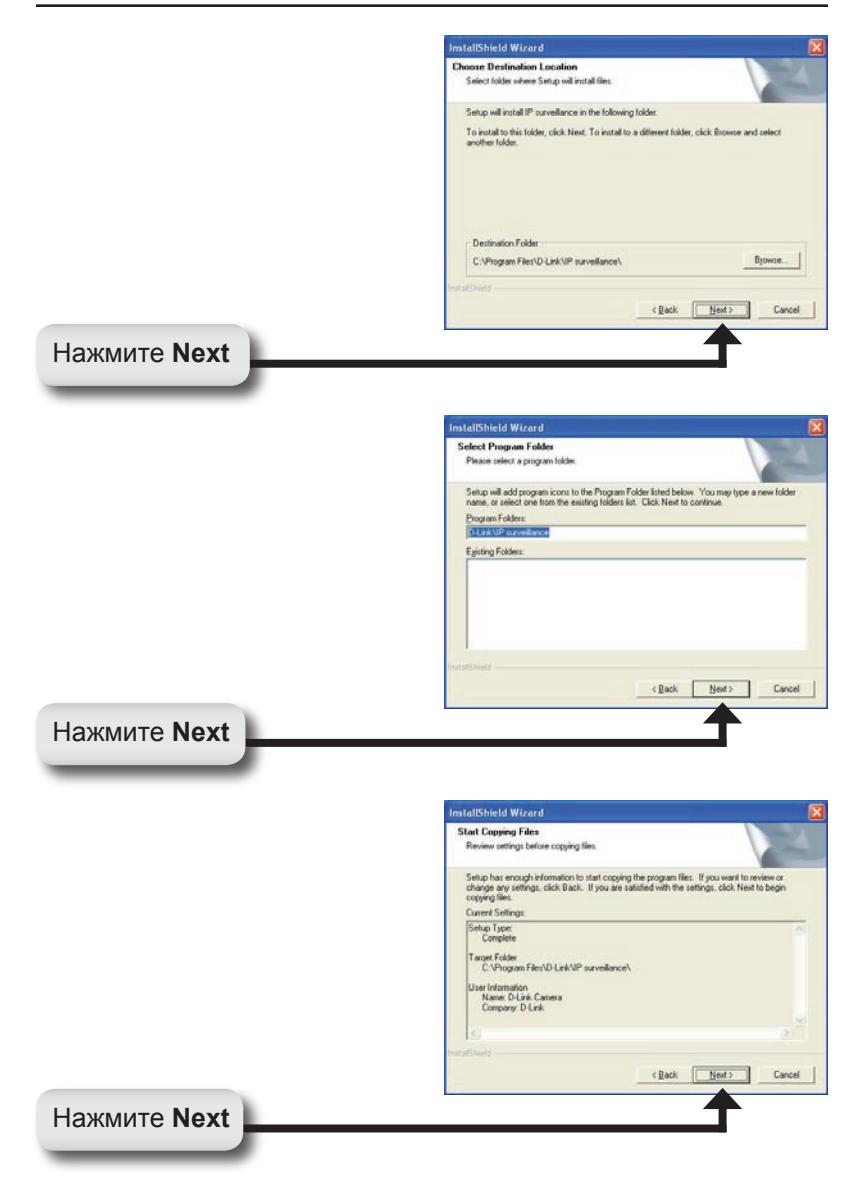

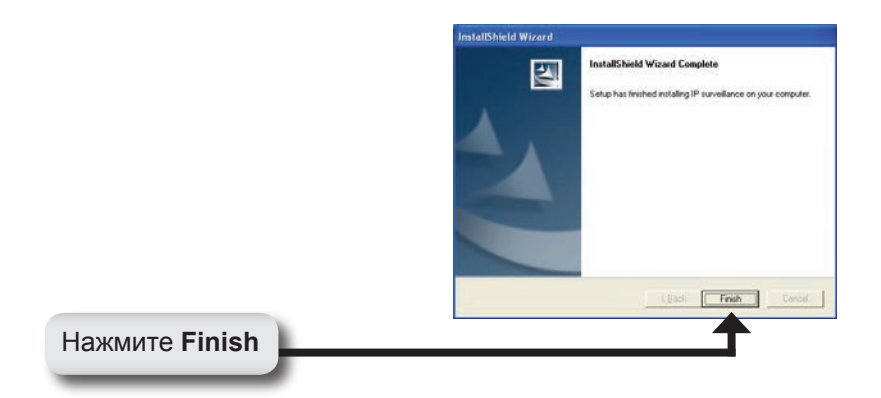

После окончания установки ПО IP-наблюдения, прикладная программа DCS-3420G автоматически устанавливается в папку \Program Files\D-Link\IP surveillance.

## Добавьте камеру

Для начала IP-наблюдения нажмите на Пуск >Программы> D-Link > IP surveillance > Monitor.

После появления окна Authentication введите "admin" в качестве имени пользователя и пароль, который был введен во время установки ПО IPнаблюдения.

| Authenticatio | on    |      |
|---------------|-------|------|
| Username:     | admin |      |
| Password:     |       |      |
| ОК            | Ca    | ncel |

Появится окно IP surveillance Monitor, как показано ниже. На меню слева нажмите на кнопку Configuration и выберите Camera Configuration.

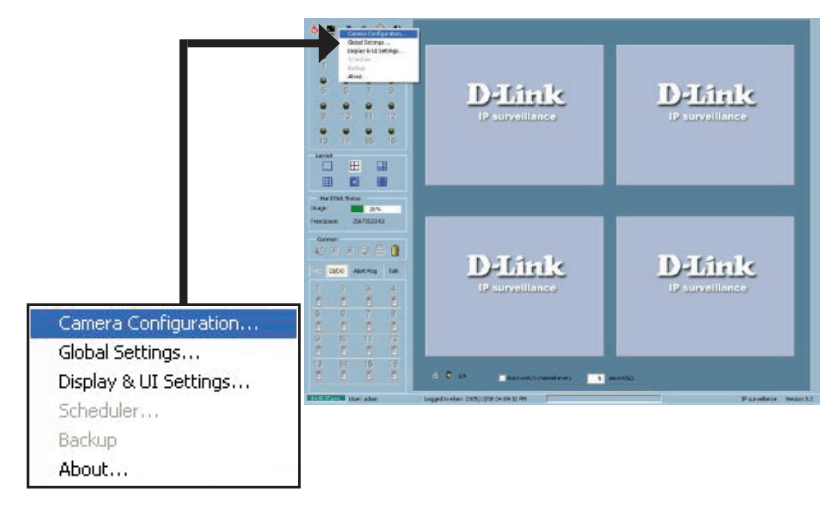

После выбора **Camera Configuration** появится предупреждающее сообщение, и все камеры остановят запись. Нажмите Yes для продолжения.

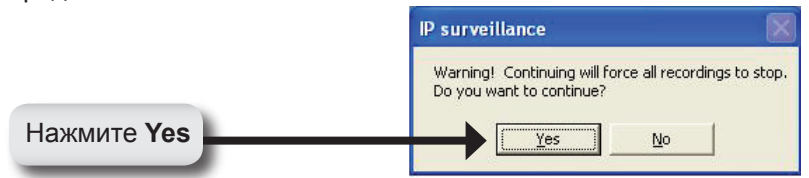

Нажмите на кнопку **Insert Channel**, расположенную в верхнем левом углу окна Camera Configuration.

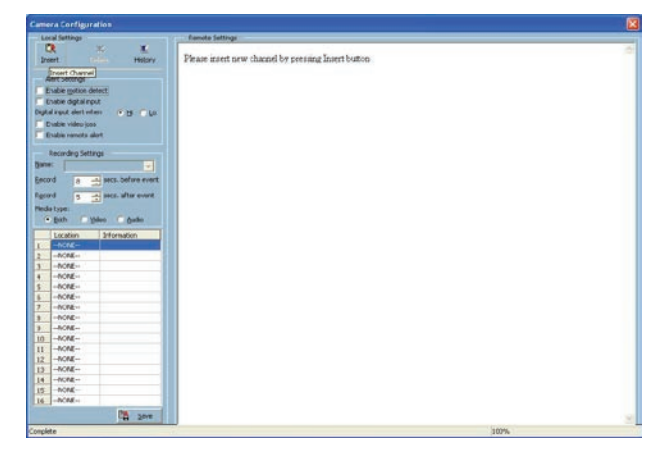

Введите IP-адрес камеры, которую хотите добавить.

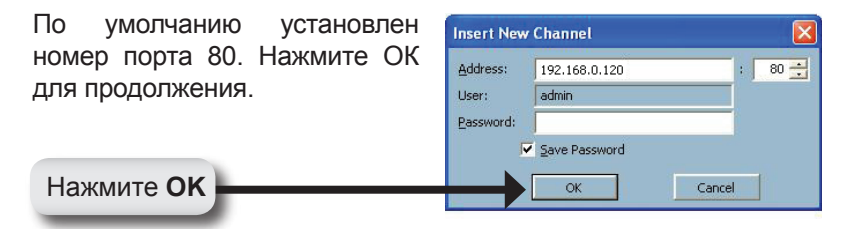

Когда справа от меню настройки появится экран камеры, это означает, что подключение было установлено. Нажмите кнопку Save внизу окна меню настройки.

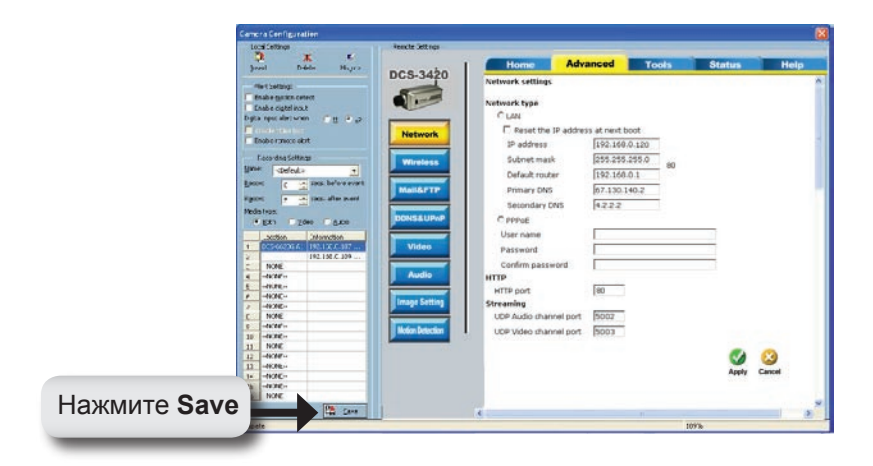

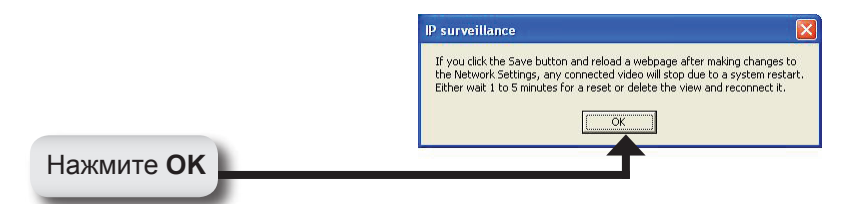

## Установка ПО IР-наблюдения завершена!

### Техническая поддержка

Обновления программного обеспечения и документация доступны на Интернет-сайте D-Link.

D-Link предоставляет бесплатную поддержку для клиентов в течение гарантийного срока.

Клиенты могут обратиться в группу технической поддержки D-Link по телефону или через Интернет.

> Техническая поддержка D-Link: (495) 744-00-99

Техническая поддержка через Интернет http://www.dlink.ru

email: support@dlink.ru

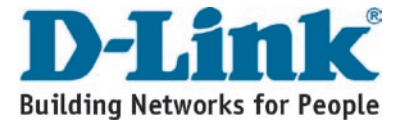